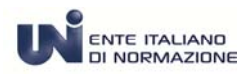

# MANUALE D'USO

# Come si consulta il catalogo on-line UNIStore

Ver.1 - Settembre 2016

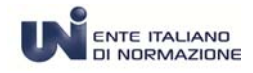

#### **Catalogo on-line**

Nel catalogo UNI on-line <u>http://store.uni.com/magento-1.4.0.1/index.php/welcome/</u> è possibile verificare i dati e tutte le informazioni commerciali e le schede bibliografiche dei ns. prodotti e servizi: le Norme UNI nazionali , di derivazione europea ed internazionale, le norme ISO, CEN, gli Abbonamenti, i prodotti Editoriali e i Corsi UNI.

Il catalogo delle norme propone diverse modalità di ricerca - semplificata, avanzata, per ICS e per OT - e consente di raffinare i risultati attraverso l'utilizzo di filtri.

La ricerca semplificata viene eseguita all'interno dei campi "numero, codice ,titolo e sommario" e restituisce un notevole numero di informazioni ed è molto utile quando non si conoscono nel dettaglio i riferimenti desiderati. E' presente in tutte le pagine e schermate del catalogo in quanto di carattere generale .

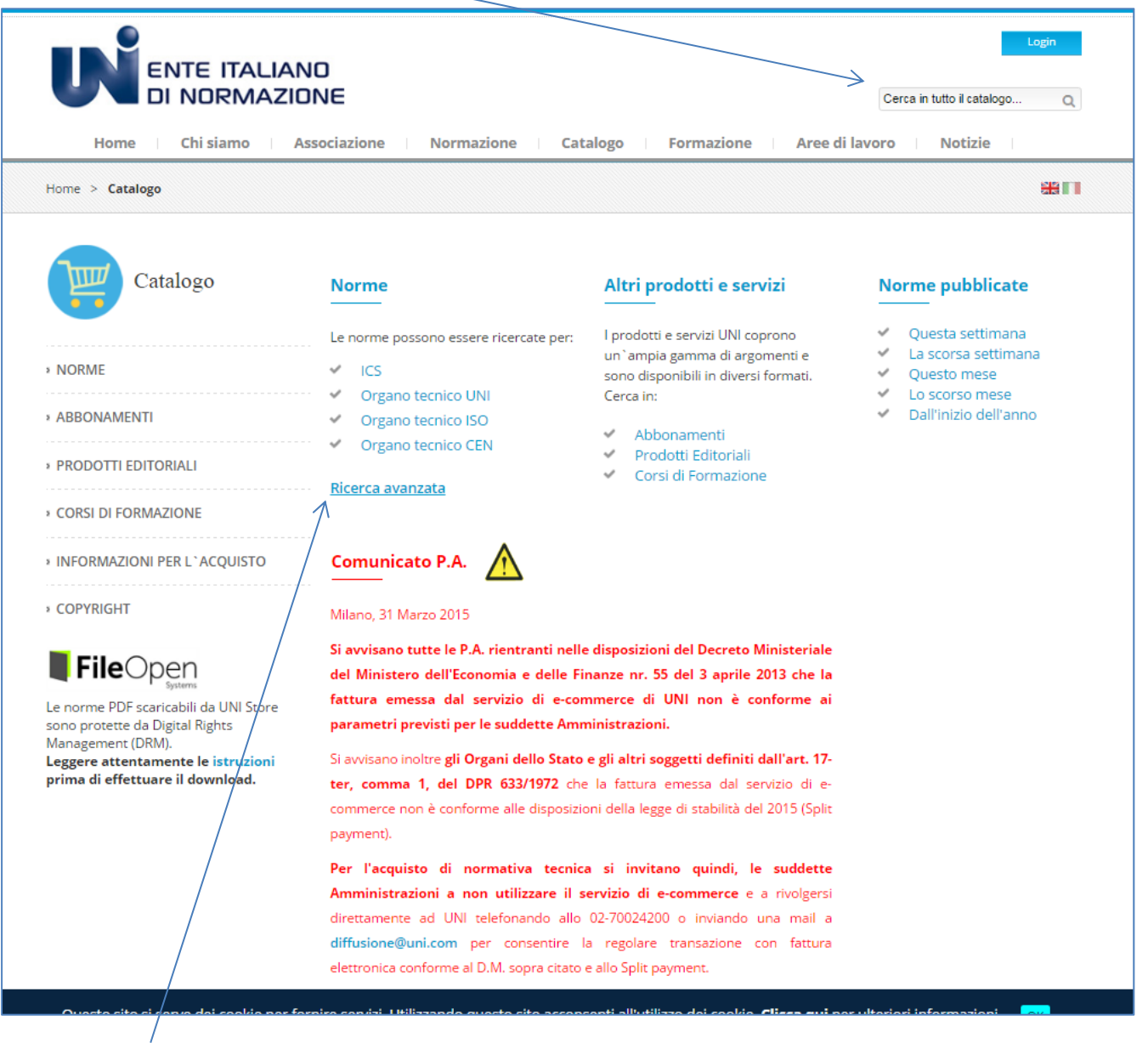

La ricerca avanzata consente di restringere la ricerca in modo mirato attraverso vari criteri utilizzabili anche in combinata.

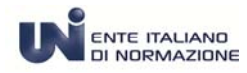

Inoltre l'utilizzo dei filtri precostituiti – catalogo UNI, ISO o CEN lo stato valida o ritirata e il tipo di documento norma o Errata corrige - rende ulteriormente possibile ampliare o ridurre la lista dei risultati.

| Catalogo                                            | FileOpen<br>Systems Le norme PDF scaric<br>E' possibile scarica<br>quale è stato aper<br>Leggere attentame | cabili da UNI Store sono protette da Digital Rights<br>re e aprire ogni file solo sul primo computer o<br>to la prima volta.<br>ente le istruzioni prima di effettuare il downloa | Management (DRM).<br>dispositivo sul<br>id. |
|-----------------------------------------------------|----------------------------------------------------------------------------------------------------|----------------------------------------------------------------------------------------------------|---------------------------------------------|
|                                                     | Ricerca Avanzata del Cat                                                                                   | alogo                                                                                                    |                                             |
| > NAVIGA PER :                                      | \                                                                                                    |                                                                                                    |                                             |
| Organo tecnico UNI                                  | $\langle \rangle$                                                                                          |                                                                                                    |                                             |
| Organo tecnico ISO                                  |                                                                                                    |                                                                                                    |                                             |
| Organo tecnico CEN                                  | Catalogo                                                                                                   | 🗏 🖉 <u>CEN</u> 🔲 🗋 <u>Tutti i Cataloghi</u>                                                                                                    |                                             |
| RICERCA AVANZATA                                    |                                                                                                    | ○ 🖹 <u>Norme</u> ○ 🗹 <u>Errata Corrige</u>                                                                                                    |                                             |
| • HOME                                              | 🗸 Tipo Norma                                                                                               | Tutte le tipologie                                                                                                    |                                             |
| Carrello UNIstore                                   |                                                                                                    |                                                                                                    |                                             |
| Non ci sono articoli nel tuo carrello.              | Stato                                                                                                    | <ul> <li>D In Vigore</li> <li>O Norma Ritirata</li> <li>D Tutti gli stati</li> </ul>                                                                                              |                                             |
|                                                     | Parola chiave                                                                                              |                                                                                                    |                                             |
|                                                     | Numero Norma                                                                                               |                                                                                                    |                                             |
|                                                     | Codice norma                                                                                               |                                                                                                    |                                             |
|                                                     | Titolo                                                                                                    | [                                                                                                    |                                             |
|                                                     | Sommario                                                                                                   |                                                                                                    |                                             |
|                                                     | Data entrata in vigore                                                                                     |                                                                                                    |                                             |
|                                                     | Data ritiro                                                                                                | <b>_</b>                                                                                                    |                                             |
|                                                     | Data disponibilita 'variante                                                                               |                                                                                                    |                                             |
|                                                     | Data fine disponibilita Variante                                                                           | ····                                                                                                    |                                             |
|                                                     |                                                                                                    |                                                                                                    |                                             |
|                                                     | Commissioni Tecniche                                                                                       | Tutte •                                                                                                    | 1                                           |
|                                                     | Gruppi di lavoro                                                                                           | Tutte *                                                                                                    |                                             |
|                                                     |                                                                                                    |                                                                                                    | 4                                           |
|                                                     |                                                                                                    | Cerca                                                                                                    |                                             |
|                                                     |                                                                                                    |                                                                                                    |                                             |
| © UNI Tutti i diritti riservati - P.IVA 05786300159 | Mappa del sito Tutela e re:                                                                                | sponsabilità Privacy Policy del Sito UNI                                                                                                    |                                             |
|                                                     |                                                                                                    |                                                                                                    |                                             |

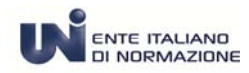

Su tutti i campi - numero norma , codice norma , etc.. - appare una etichetta che indica come inserire i dati per eseguire una ricerca corretta.

E' sufficiente soffermarsi con il mouse per visualizzare il suggerimento.

| ul Catalogo ×                                                       | and the second second second second second               |                                                                           |                        |
|---------------------------------------------------------------------|----------------------------------------------------------|---------------------------------------------------------------------------|------------------------|
| → C ① store.uni.com/magento-1.4.0.1/index.php/home/                 |                                                          |                                                                           | Q 🕁 📕 :                |
| Bookmanks G Google @ AD HOC INFINITY @ Info Business C Sugarorm UNI | 🚔 Chrome Web Store - 🛛 🛃 📢 Welcome 💈 Zimbra: In arrivo 🕔 | Consulta 👔 BackEnd Magento 🕚 Openbravo - My Ope 😆 Trac Magento 🗋 TIMBRATU | RE 🔹 🎦 Altri Prefenti  |
| Organo tecnico UNI                                                  |                                                          |                                                                           |                        |
| Organo tecnico ISO                                                  |                                                          |                                                                           |                        |
| Organo tecnico CEN                                                  |                                                          |                                                                           |                        |
|                                                                     | Catalogo                                                 | 🗏 🖉 CEN 🔲 🗋 Tutti i Cataloghi                                             |                        |
| RICERCA AVANZATA                                                    |                                                          |                                                                           |                        |
|                                                                     |                                                          | Errata Corrige                                                            |                        |
| > HOME                                                              | Tipo Norma                                               |                                                                           |                        |
| Carrello UNIstore                                                   |                                                          | <u>Tutte le tipologie</u>                                                 |                        |
|                                                                     |                                                          |                                                                           |                        |
| Non si sono articoli polituo carrollo                               |                                                          |                                                                           |                        |
| Non ci sono articoli nei tuo carrello.                              | Stato                                                    | O Norma Ritirata                                                          |                        |
|                                                                     |                                                          | Tutti gli stati                                                           |                        |
|                                                                     | Parola chiave                                            |                                                                           |                        |
|                                                                     | Numero Norma                                             | <b>v</b>                                                                  |                        |
|                                                                     | Codice porma                                             | Inserire solo il numero della norma. Esempio: 9001, 7129,10389 n          | etc                    |
|                                                                     | Titolo                                                   |                                                                           |                        |
|                                                                     | Sommario                                                 |                                                                           |                        |
|                                                                     | Data entrata in vigore                                   |                                                                           |                        |
|                                                                     | Data ritiro                                              |                                                                           |                        |
|                                                                     | Data disponibilita` variante                             |                                                                           |                        |
|                                                                     |                                                          |                                                                           | -                      |
| Questo sito si serve dei cookie per fornire s                       | ervizi. Utilizzando questo sito acconsenti               | i all'utilizzo dei cookie. <u>Clicca qui</u> per ulteriori informaz       | tioni. <mark>Ok</mark> |
|                                                                     |                                                          |                                                                           |                        |

I campi per la ricerca possono essere utilizzati anche in combinata, ad esempio è possibile selezionare il filtro Catalogo – di default è UNI - <u>Tutti i Cataloghi e Numero Norma</u> oppure utilizzare le "Date".

A tal proposito si precisa che la <u>Data di entrata in vigore</u> è la data di pubblicazione della norma "tecnica" e la <u>Data di</u> <u>disponibilità variante</u> corrisponde alla data di pubblicazione della norma in lingua italiana.

Le norme vengono generalmente pubblicate in lingua inglese – con l'esclusione dei documenti nazionali - per garantire agli utenti l'edizione più aggiornata del documento " allo stato dell'arte".

E' possibile ricercare per codice ICS – Classificazione Internazionale delle norme - identica per tutti gli Enti Normatori che suddivide le norme per categoria merceologica.

E' disponibile anche la ricerca per Commissione Tecnica, Sotto Commissione e Gruppo di lavoro che coincide con l'argomento classificato in livelli subalterni.

La ricerca di default restituisce i risultati relativamente alle norme in vigore, con i filtri è possibile poi visualizzare anche le eventuali norme ritirate e sostituite nel tempo .

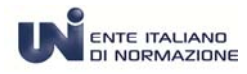

Inserire il numero della norma di interesse. Si riporta nell'esempio "9001"

| Home > Catalogo > Catalogo       Environe PDF scaricabili da UN Siore sono procese da Digital Rights Management (DRM). E polytable scaricare e aprire ogni file solo su primo computer o dispositivo sul againo computer o dispositivo sul againo computer o dispositivo computer o dispositivo computer o dispositivo computer o dispositivo computere o dispositino computere o dispositivo computer o dispositivo com                                         | Home Chi siamo Ass                     | VE<br>oclazione Normazione Catal                                                 | Cerca in tutto il catalogo<br>ogo Formazione Aree di lavoro Notizie                                                                                                    | Q    |
|----------------------------------------------------------------------------------------------------|----------------------------------------|----------------------------------------------------------------------------------|----------------------------------------------------------------------------------------------------|------|
| Image: Catalogo     Image: Catalogo     Image: Catalog                                                                                                    | Home > Catalogo > Catalogo             |                                                                                  |                                                                                                    | ##TT |
| AVVIGA PER: ICS Organo stenico UNI Organo stenico ISO Organo stenico CEN RICEECA AVANZATA Toolo RICEECA AVANZATA Toolo Onte Cartelio UNistore Non ci sono articoli nel tuo carrello. Vintu i stati Cartelio UNistore Stato Data ritroi Data ritroi Data ritroi Data ritroi Data disponibilità "variante Commissioni Tecniche Commissioni Tecniche Tute = Commissioni Jel Ilavoro Tute = Commissioni Jel Ilavoro Tute = Commissi                                                                                                    | Catalogo                               | FileOpen<br>FileOpen<br>Er possibile scar<br>quale è stato aj<br>Leggere attenta | aricabili da UNI Store sono protette da Digital Rights Management (DRM)<br>icare e aprire ogni file solo sul primo computer o dispositivo sul<br>erto la prima volta.<br>mente le istruzioni prima di effettuare il download.                                                                                                    | 4    |
| ICS   Organo tecnico UNI   Organo tecnico CEN   • RICERCA AVANZATA • HOME Cartello UNIstore • In title le tipologie • In title le tipologie • Rorma Ritirata • O Tutte le tipologie • Norma Ritirata • O Tutte li gi sati • Parola chiave • Numero Norma • Contensioni Tecniche • Tutte - • • • Commissioni Tecniche • Tutte - • • • Commissioni Tecniche • Tutte - • • • Commissioni Tecniche • Tutte - • • • Commissioni Tecniche • • • • • • • • • • • • • • • • • • •                                                                                                    | NAVIGA PER :                           |                                                                                  | italogo                                                                                                    |      |
| Organo tecnico UNI   Organo tecnico ISO   Organo tecnico CEN   * RCERCA AVANZATA   * HOME   Carrello UNIstore   * Non ci sono articoli nel tuo carrello.   Stato   * Brota chiave   * Parola chiave   * Duti gi stati   * Organo tecnico UNI   Carrello UNIstore   * Non ci sono articoli nel tuo carrello.   Stato   * Brota chiave   * Duti gi stati   * Data entrata in giper   * Data entrata in giper   * Data entrata in giper   * Commissioni Tecniche   * Commissioni Tecniche   * Tute -   * Commissioni Tecniche   * Tute -   * Commissioni Tecniche   * Tute -   * Commissioni Tecniche   * Tute -   * Commissioni Tecniche   * Tute -   * Commissioni Tecniche   * Tute -   * Commissioni Tecniche   * Tute -   * Commissioni Tecniche   * Tute -   * Commissioni Tecniche   * Tute -   * Commissioni Tecniche   * Tute -   * Commissioni Tecniche   * Tute -   * Commissioni Tecniche   * Commissioni Tecniche   * Commissioni Tecniche   * Commissioni Tecniche   * Commissioni Tecniche   * Commissioni Tecniche   * Commissioni Tecniche   * Commissioni Tecniche   * Commissioni Tecniche   * Commissioni Tecniche <t< td=""><td>ICS</td><td></td><td></td><td></td></t<>                                                                                                    | ICS                                    |                                                                                  |                                                                                                    |      |
| Organo tecnico ISO   Organo tecnico CEN     RICERCA AVANZATA     * HOME   Carrello UNistore     * Non ci sono articoli nel tuo carrello.     Stato   Parola chiave   Non ci sono articoli nel tuo carrello.     Stato   Organo tecnico ISO   Carrello UNistore     * Momma Ritirate   • Tutte le tipologie     Parola chiave   Non ci sono articoli nel tuo carrello.     Stato   • Tutte gli stati     Parola chiave   Numero Norma   Codice norma   Data entrata invigore   Data entrata invigore   Data disponibilita' variante   Data fine disponibilita' variante   Commissioni/Cerupi di lavoro   Tutte -   Curupi di lavoro     Carrate     Corea                                                                                                    | Organo tecnico UNI                     | $\langle \rangle$                                                                |                                                                                                    |      |
| Organo tecnico CEN     RICERCA AVANZATA     • HOME     Carrello UNIstore     • Non ci sono articoli nel tuo carrello.     Stato     Parola chiave   Numero Norma   Códice norma   Codice norma   Codice norma   Codice norma   Codice norma   Codice norma   Codice norma   Codice norma   Codice norma   Codice norma   Codice norma   Codice norma   Codice norma   Codice norma   Codice norma   Codice norma   Codice norma   Codice norma   Commissioni Code   Data entrata in vigore   Data entrata in vigore   Data entrata in vigore   Data titro   Data disponibilita' variante   Commissioni/Cruppi di lavoro   Cutte -   Grupi di lavoro   Carte -   Corma                                                                                                    | Organo tecnico ISO                     |                                                                                  |                                                                                                    |      |
|                                                                                                    | Organo tecnico CEN                     | Catalogo                                                                         | E E CEN E Tutti i Cataloghi                                                                                                    |      |
| Tipo Norma Tipo Norma Tipo Norma Tipo Norma Titute le tipologie Tutte le tipologie Tutte  | RICERCA AVANZATA                       |                                                                                  | Prrata Corrige                                                                                                    |      |
| Carrello UNIstore         Non ci sono articoli nel tuo carrello.         Stato         Parola chiave         Numero Norma         Códice norma         Codice norma         Tittolo         Data entra in vigore         Data entro Data entro         Data fino         Data fino         Data fino         Data fino         Commissioni Tecniche         Instance         Commissioni/Gruppi di lavoro         Gruppi di lavoro         Tutte -         V                                                                                                    | LIONE                                  | Tipo Norma                                                                       | inter conige                                                                                                    |      |
| Carrello UNIstore  Non ci sono articoli nel tuo carrello.  Stato  Parola chiave Numero Norma 8001 Codice norma Titolo Codice norma Titolo Data entrata in vigore Data ritiro Data disponibilita' variante Codice norma Titolo Codice norma Titolo Codice norma Codice norma Titolo Codice norma Codice norma Cod | HUME                                   |                                                                                  | Introduction International International |      |
| Non ci sono articoil nel tuo carrello.     Stato     Parola chiave   Numero Norma   001   Codice norma   Titolo   Sommario   Data entrata in vigore   Data entrata in vigore   Data disponibilita' variante   Data disponibilita' variante   Commissioni Tecniche   Commissioni Tecniche   Titte -   Sottocommissioni/Gruppi di lavoro   Gruppi di lavoro   Titte -                                                                                                    | Carrello UNIstore                      |                                                                                  |                                                                                                    |      |
| Parola chiave<br>Numero Norma<br>6001<br>Codice norma<br>Titolo<br>Sommario<br>Data entrata in vigore<br>Data ritiro<br>Data disponibilita' variante<br>Data fine disponibilita' variante<br>ICS<br>Commissioni Tecniche<br>Gruppi di lavoro<br>Gruppi di lavoro<br>Tutte                                                                                                    | Non ci sono articoli nel tuo carrello. | Stato                                                                            | <ul> <li> <sup>D</sup> In Vigore         <ul> <li> <sup>D</sup> Norma Ritirata         </li> <li> <sup>D</sup> Tutti gli stati         </li> </ul> </li> </ul>                                                                                                    |      |
| Numero Norma<br>Numero Norma<br>Codice norma<br>Titolo<br>Sommario<br>Data entrata in vigore<br>Data ritiro<br>Data disponibilita' variante<br>Data fine disponibilita' variante<br>ICS<br>Commissioni Tecniche<br>Sottocommissioni/Gruppi di lavoro<br>Gruppi di lavoro<br>Tutte +<br>Cerca                                                                                                    |                                        | Parola chiave                                                                    |                                                                                                    |      |
| Codice norma<br>Titolo<br>Sommario<br>Data entrata in vigore<br>Data ritiro<br>Data disponibilita' variante<br>Data fine disponibilita' variante<br>ICS<br>Commissioni Tecniche<br>Sottocommissioni/Gruppi di lavoro<br>Gruppi di lavoro<br>Cerce                                                                                                    |                                        | Numero Norma                                                                     | 9001                                                                                                    |      |
| Titolo   Sonmario   Data entrata in vigore   Data entrata in vigore   Data entrata in vigore   Data disponibilita' variante   Data disponibilita' variante   Data fine disponibilita' variante   ICS   Commissioni Tecniche   -Tutte   Sottocommissioni/Gruppi di lavoro   Gruppi di lavoro     Cerca                                                                                                    |                                        | Codice norma                                                                     |                                                                                                    |      |
| Sommario<br>Data entrata in vigore<br>Data ritiro<br>Data disponibilita` variante<br>Data fine disponibilita` variante<br>ICS<br>Commissioni Tecniche<br>Sottocommissioni/Gruppi di lavoro<br>Gruppi di lavoro<br>- Tutte                                                                                                    |                                        | Titolo                                                                           |                                                                                                    |      |
| Data entrata in vigore<br>Data ritiro<br>Data ritiro<br>Data disponibilita' variante<br>Data fine disponibilita' variante<br>ICS<br>Commissioni Tecniche<br>Sottocommissioni/Gruppi di lavoro<br>Gruppi di lavoro<br>- Tutte                                                                                                    |                                        | Sommario                                                                         |                                                                                                    |      |
| Data ritiro Data disponibilita` variante Data fine disponibilita` variante ICS Commissioni Tecniche Sottocommissioni/Gruppi di lavoro Gruppi di lavoro Cerca Cerca                                                                                                    |                                        | Data entrata in vigore                                                           |                                                                                                    |      |
| Data disponibilità' variante Data fine disponibilità' variante ICS Commissioni Tecniche Sottocommissioni/Gruppi di lavoro Gruppi di lavoro Cerca Cerca                                                                                                    |                                        | Data ritiro                                                                      |                                                                                                    |      |
| Data fine disponibilità` variante ICS Commissioni Tecniche - Tutte Sottocommissioni/Gruppi di lavoro Gruppi di lavoro - Tutte * Cerca Cerca                                                                                                    |                                        | Data disponibilita` variante                                                     |                                                                                                    |      |
| Commissioni Tecniche - Tutte •<br>Sottocommissioni/Gruppi di lavoro - Tutte •<br>Gruppi di lavoro - Tutte •<br>Cerca                                                                                                    |                                        | Data fine disponibilita` variante<br>ICS                                         |                                                                                                    |      |
| Sottocommissioni/Gruppi di lavoro - Tutte * Gruppi di lavoro - Tutte * Cerca                                                                                                    |                                        | Commissioni Tecniche                                                             | - Tutte 🔻                                                                                                    |      |
| Gruppi di lavoro – Tutte – *<br>Cerca                                                                                                    |                                        | Sottocommissioni/Gruppi di lavoro                                                | - Tutte - *                                                                                                    |      |
| Cerca                                                                                                    |                                        | Gruppi di lavoro                                                                 | - Tutte *                                                                                                    |      |
|                                                                                                    |                                        |                                                                                  | Cerca                                                                                                    |      |

Avviare la ricerca cliccando sul tasto Cerca

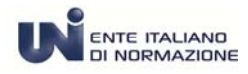

### Il sistema propone la Lista dei risultati

| Catalogo                                        | FileOpen<br>Systems Le norme PDF<br>E' possibile sc<br>quale è stato<br>Leggere atten                                                                                                    | scaricabili da UNI Store sono<br>aricare e aprire ogni file so<br>aperto la prima volta.<br>Itamente le istruzioni prim | o protette da Digital Rights<br>Io sul primo computer o<br>a di effettuare il downloa | Management (DRM)<br>dispositivo sul<br>ad. |
|-------------------------------------------------|----------------------------------------------------------------------------------------------------|----------------------------------------------------------------------------------------------------|---------------------------------------------------------------------------------------|--------------------------------------------|
| NAVIGA PER :                                    | Lista dei risultati                                                                                                    |                                                                                                    |                                                                                       |                                            |
| ICS<br>Organo tecnico UNI<br>Organo tecnico ISO | Numero norme trovate: 8                                                                                                    |                                                                                                    |                                                                                       |                                            |
| Organo tecnico CEN                              | Tipo Norma: Norme UNI<br>Numero Norma: 9001<br>Modifica la ricerca - Nuova ricerca                                                                                                    | Stato: Valid<br>Tipologie: T                                                                                            | la<br>Futte le tipologie                                                              |                                            |
| RICERCA AVANZATA                                | Filtra per                                                                                                    |                                                                                                    |                                                                                       |                                            |
| HOME<br>Carrello UNIstore                       | Image: Solution of the second second seco | Norme<br>Errata Corrige                                                                                                 | ▶ In Vigo<br>Norma ■ Tutti gli                                                        | <mark>re</mark><br>Ritirata<br>stati       |
| Non ci sono articoli nel tuo carrello.          | 8 Articolo(i)                                                                                                    |                                                                                                    | Mostra 10                                                                             | ▼ per pagina                               |
|                                                 | Ordina per: Codice norma 🛋 Data e                                                                                                    | ntrata in vigore                                                                                                    |                                                                                       |                                            |
|                                                 | UNI EN ISO 9001:2015                                                                                                    | Lin                                                                                                    | gua Formato                                                                           | Acquista                                   |
|                                                 | Sistemi di gestione per a qualita' - Rec                                                                                                    | quisiti                                                                                                    | ano 🔁 Pdf                                                                             | € 98,00 🛱                                  |
|                                                 | Commissioni Tecniche (Gestione per<br>qualità e metodi statistici) (Sistemi di                                                                                                    | erla ling                                                                                                    | 🖁 🛃 Pdf                                                                               | € 72,00 🛱                                  |
|                                                 | gestione per la qualità]                                                                                                    | Itali                                                                                                    | ano Carta                                                                             | € 98,00 🛱                                  |
|                                                 |                                                                                                    |                                                                                                    | lese Carta                                                                            | € 72,00 🗑                                  |
|                                                 | LG UNI-CONFORMA ISO 9001:2015                                                                                                    | Lin                                                                                                    | gua Formato                                                                           | Acquista                                   |
|                                                 | Linea Guida Applicativa sulla ISO 9001<br>ICS :<br>Commissioni Tecniche :                                                                                                    | :2015 Ital                                                                                                    | ano 🔁 Pdf                                                                             | € 5,00 🛱                                   |
|                                                 |                                                                                                    | Lin                                                                                                    | gua Formato                                                                           | Acquista                                   |
|                                                 | 9001:2015                                                                                                    | Ital                                                                                                    | Pdf                                                                                   | € 9,00 🛱                                   |
|                                                 | l Ouaderni della Oualita - Ouaderno 1                                                                                                    |                                                                                                    |                                                                                       |                                            |

Per accedere alla scheda della norma cliccare sul numero della norma

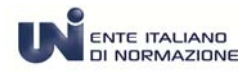

#### La scheda è suddivisa in tre sezioni:

la prima contiene una tabella in cui sono visualizzabili i dati essenziali : lo stato di di validità, la data di disponibilità, la data di ritiro, la lingua (italiana o inglese) e il prezzo di listino per ogni articolo. Termina con l'indicazione degli sconti applicabili e dell'IVA di legge.

La seconda centrale, riporta i dati tecnici della norma: il numero, il titolo, il codice ICS, la Commissione Tecnica e il sommario.

La terza e ultima parte esplicita i riferimenti alle norme:

Modificate Errata Corrige

Ritirate e Sostituite Lista sostituzioni

CEN Lista norme CEN

ISO Lista Norme ISO

FileOpen ymm EDF scaricabili da UNI Store sono protette da Digital Rights Management (DRM). E' possibile scaricare e aprire ogni file solo sul primo computer o dispositivo sul quale è stato aperto la prima volta. Leggere attentamente le istruzioni prima di effettuare il download.

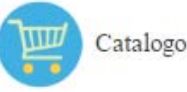

Chi compra questa norma compra anche...

 UNI EN ISO 14001:2015
 UNI EN ISO 9000:2015
 LG UNI-CONFORMA ISO 9001:2015

Elenco dei prodotti contenenti almeno una variante...

#### **Carrello UNIstore**

Non ci sono articoli nel tuo carrello.

Norma UNI

#### UNI EN ISO 9001:2015

| Stato | Disponibilità Ritiro | Azione | Lingua        | Formato        | Acquista  |
|-------|----------------------|--------|---------------|----------------|-----------|
|       | 23/09/15             |        | Italiano      | 🔁 PDF (0.47MB) | € 98,00 ₩ |
| 2     | 23/09/15             |        | EB<br>Inglese | 🛃 PDF (0.96MB) | € 72,00 ₩ |
|       | 23/09/15             |        | Italiano      | CARTA (40)     | € 98,00 ₩ |
| 2     | 23/09/15             |        | #<br>Inglese  | CARTA (46)     | € 72,00 👾 |

Sconto Soci Effettivi UNI Per saperne di più

(più IVA di legge se applicabile al cliente)

Norma numero : UNI EN ISO 9001:2015

Titolo : Sistemi di gestione per la qualita' - Requisiti

#### ICS : [03.120.10]

#### Stato : IN VIGORE

Commissioni Tecniche : [Gestione per la qualità e metodi statistici] [Sistemi di gestione per la qualità] Data entrata in vigore : 23 settembre 2015

#### Data ritiro :

Sommario : La norma specifica i requisiti di un sistema di gestione per la qualità quando un'organizzazione: a) ha l'esigenza di dimostrare la propria capacità di fornire con regolarità prodotti o servizi che soddisfano i requisiti del cliente ed i requisiti cogenti applicabili; e

b) mira ad accrescere la soddisfazione del cliente tramite l'applicazione efficace del sistema, compresi i processi per il miglioramento del sistema stesso ed assicurare la conformità al requisiti del cliente ed al requisiti cogenti applicabili.

Tutti i requisiti sono di carattere generale e previsti per essere applicabili a tutte le organizzazioni, indipendentemente da tipo o dimensione, o dai prodotti forniti e servizi erogati.

#### Lista Norme CEN

#### Recepisce : EN ISO 9001:2015

#### Lista sostituzioni

Sostituisce : UNI EN ISO 9001:2008